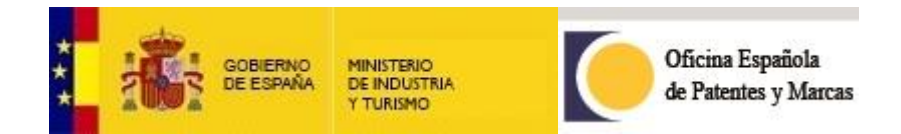

# Nota explicativa sobre el pago de la tasa adicional

# INFORMACIÓN DEL TRÁMITE

1

1) Desde la sede electrónica, seleccionar  $\rightarrow$  "PAGOS"  $\rightarrow$  "Pago de tasas":

| 🖻 💥 🕒 in            | <mark>  Info</mark> я           |                         | INICIO | MAPA WEB            | ACCESIBILIDAD     | CONTACTO                 | es • Q |  |
|---------------------|---------------------------------|-------------------------|--------|---------------------|-------------------|--------------------------|--------|--|
|                     | MARCAS Y NOMBRES<br>COMERCIALES | DISEÑOS<br>INDUSTRIALES | PAGOS  | TRÁMITES<br>COMUNES | CONSULTAS         | AGENTES Y<br>MANDATARIOS |        |  |
| € Trámites d        | e Pagos                         |                         |        |                     |                   |                          |        |  |
| Tasas y precios púl | blicos                          |                         | Pag    | jo de precios p     | úblicos           |                          |        |  |
| Pago de tasas       |                                 |                         | Soli   | icitud de devolu    | ución de ingresos | indebidos                |        |  |

# 2) Seleccionar el trámite "Pago electrónico":

|          | INVENCIONES                                    | MARCAS Y NOMBRE<br>COMERCIALES | s diseños<br>Industriales | PAGOS       | TRÁMITES<br>COMUNES | CONSULTAS | AGENTES Y<br>MANDATARIOS |     |
|----------|------------------------------------------------|--------------------------------|---------------------------|-------------|---------------------|-----------|--------------------------|-----|
| Inicio » | Trámites de Pagos »                            | Pago de tasas                  |                           |             |                     |           |                          |     |
| Trán     | nites de Pagos                                 |                                | Pago de ta                | sas 🐧       |                     |           |                          |     |
|          | Tasas y precios pú                             | iblicos                        | Pago electrónico          |             |                     |           | ◑▮◉▤                     | 0 🗕 |
|          | <ul> <li>Claves, tas<br/>públicos</li> </ul>   | as y precios □                 | Justificante de page      | os electrór | icos realizado      | OS        |                          | 6   |
|          | <ul> <li>Formas de</li> </ul>                  | pago                           |                           |             |                     |           |                          |     |
|          | <ul> <li>Calculador</li> </ul>                 | as de plazos                   | Documentos de pa          | go preseno  | cial                |           | •••≡                     | 0   |
|          | <ul> <li>Información<br/>invencione</li> </ul> | n sobre tasas de<br>s          | Envío de ficheros d       | e pagos     |                     |           |                          | 0   |
|          | Pago de tasas                                  |                                |                           |             |                     |           |                          |     |
|          | Pago de precios p                              | úblicos                        |                           |             |                     |           |                          |     |

# 3) Seleccionar la forma de pago:

| Métodos de Pario                                                                                                    |                                                                                                    |                                                         |
|----------------------------------------------------------------------------------------------------|----------------------------------------------------------------------------------------------------|---------------------------------------------------------|
| Forma de pago:<br>Tipo de pago:                                                                                                    | Editocione la forma de pago ♥     Paratelo de cabo     Paratelo de cabo     Paratelo de la bAAT     Tarjeta de ordotolóbilo                                                                                                    | 0                                                       |
| IMPORTANTE: El pago de una tasa no implica la efect<br>renovación de marca, división de solicitud, cesión, etc.<br>aunque usted un número de expediente. Para<br>escrito. | iva realización de un trámite, si éste exige, además, la aportación de una solicitud o i<br>). Si usted paga una tasa, pero no presenta la documentación exigida, el trámite no s<br>patentes y modelos de utilidad, el pago de una anualidad no preoisa presentar inigu | escrito (por e).<br>se llevară a cabo<br>na solicitud o |

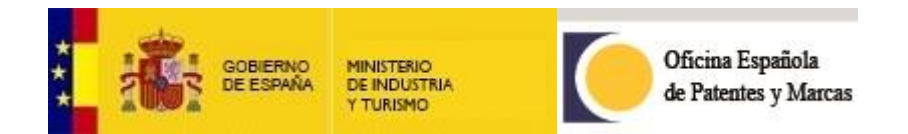

# 4) En este ejemplo, seleccionamos como forma de pago "Tarjeta de crédito/débito":

#### Métodos de Pago

| Forma de pago:                                                                                                    | Tarjeta de crédito/débito                                                                                                    | •                                                                          |
|----------------------------------------------------------------------------------------------------|----------------------------------------------------------------------------------------------------|----------------------------------------------------------------------------|
| Tipo de pago:                                                                                                    | Seleccione un tipo de pago 🔹                                                                                                    |                                                                            |
|                                                                                                    | Seleccione un tipo de pago                                                                                                    |                                                                            |
|                                                                                                    | 1 - Tasas habilitadas para el pago con tarjeta                                                                                                    |                                                                            |
| IMPORTANTE: El pago de una tasa no implica la efectiva rea<br>renovación de marca, división de solicitud, cesión, etc.). Si us<br>aunque indique usted un número de expediente. Para patente<br>escrito. | lización de un trámite, si éste exige, además, la aportación de una solic<br>ted paga una tasa, pero no presenta la documentación exigida, el trámi<br>as y modelos de utilidad, el pago de una anualidad no precisa presentar | itud o escrito (por ej.:<br>te no se llevará a cabo<br>ninguna solicitud o |
| PASARELA DE LA AEAT: Si usted va a realizar el pago media                                                                                                    | inte la pasarela de la AEAT debe de tener encuenta la siguiente informa                                                                                                    | ción:                                                                      |
|                                                                                                    |                                                                                                    | •                                                                          |

2

#### 5) Seguidamente, aparecerá:

| Pago Por tarjeta Crédito                                                                                                    |                                                                                                    |
|----------------------------------------------------------------------------------------------------|----------------------------------------------------------------------------------------------------|
| NIF/NIE:                                                                                                    | Nombre y Apellidos:                                                                                                    |
| Tipo de indentificación:                                                                                                    | Sujeto Pasivo 💙                                                                                                    |
| Email:                                                                                                    | (En esta dirección recibirá toda comunicación relacionada con el pago)                                                                                                    |
| Repetir email:                                                                                                    |                                                                                                    |
| Datos personales:<br>El responsable del tratamiento de lo<br>Estos datos se recogen exclusivame<br>La legitimidad para el tratamiento es<br>consentimiento.<br>Puede ponerse en contacto con la C<br>hacer en la Agencia Española de Pr | s datos personales que se recogen en este formulario es la Oficina Española de Patentes y Marcas O.A., Paseo Castellana 75, Madrid.<br>Inte a efectos de la tramitación del pago, procedimiento en el que su NIF será comunicado a la entidad financiera o la AEAT.<br>I su consentimiento, sin el cual no podríamos proceder al pago. El titular de los datos personales puede retirar en cualquier momento su<br>EPM, para el tema de protección de datos, en el correo protecciondedatos@oepm.es para ejercer sus derechos. Adicionalmente lo puede<br>otección de Datos www.aepd.es Ver más |
| Modalidad Expediente: [                                                                                                    | TRANSFERENCIA Y LICENCIA V Nº Solicitud:                                                                                                    |
| Tasa:                                                                                                    | ✓ Añadir Tasa                                                                                                    |
|                                                                                                    |                                                                                                    |

Deberá rellenar datos personales y seleccionar la modalidad de expediente y tasa como se muestra a continuación:

| Modalidad Expediente:        | Seleccione modalidad                                       | Nº Expediente:                                                    |
|------------------------------|------------------------------------------------------------|-------------------------------------------------------------------|
|                              | Seleccione modalidad                                       |                                                                   |
| Tasa:                        | MARCA                                                      | Añadir Tasa                                                       |
|                              | NOMBRE COMERCIAL                                           |                                                                   |
|                              | PATENTE NACIONAL                                           |                                                                   |
|                              | MODELO DE UTILIDAD                                         |                                                                   |
|                              | PATENTE EUROPEA                                            |                                                                   |
|                              | CERTIFICADO COMPLEMENTARIO DE PROTECCION                   |                                                                   |
| MPORTANTE: El pago de un     | DISENCIDIBILIO INDUSTRIAL                                  | exige, además, la aportación de una solicitud o escrito (por ej.: |
| enovación de marca, división | TRANSFERENCIA X LICENCIA                                   | esenta la documentación exigida, el trámite no se llevará a cabo  |
| aunque indique usted un num  | (TRANSPERENCIA I LICENCIA                                  | go de una anualidad no precisa presentar ninguna solicitud o      |
| Escrito.                     |                                                            |                                                                   |
| PASARELA DE LA AEAT: Si u    | sted va a realizar el pago mediante la pasarela de la AEAT | debe de tener encuenta la siguiente información:                  |
|                              |                                                            |                                                                   |
|                              |                                                            |                                                                   |

Rellene también el campo de "Nº Expediente".

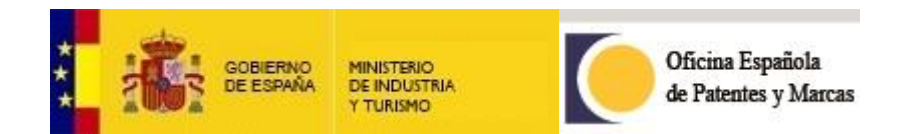

Seleccionar "TC01: Complemento de tasa de trámite (G61)":

| Modalidad Expediente:                                                | DISEÑO/DIBUJO INDUSTRIAL                                                                                                    | Nº Expediente:                                                                                                    |
|----------------------------------------------------------------------|----------------------------------------------------------------------------------------------------|----------------------------------------------------------------------------------------------------|
| Tasa:                                                                |                                                                                                    | ✓ Añadir Tasa                                                                                                    |
|                                                                      | DE40:Solicitud registro Internet + Adicionales<br>DE41:Renovacion registro Internet + Adicionales                                                                                             |                                                                                                    |
| IMPORTANTE: El pago de un<br>renovación de marca, división           | DE43: Renovacion registro internet + 20% + Adicionales<br>DE43: Renovacion registro Internet + 50% + Adicionales<br>DE46: Oposiciones por formulación de oposición Internet<br>DT25: División | emás, la aportación de una solicitud o escrito (por ej.:<br>documentación exigida, el trámite no se llevará a cabo |
| aunque indique usted un núm<br>escrito.<br>PASARELA DE LA AEAT: Si u | DT27:Prioridad extranjera<br>DE24:Inscr. cesiones, licencias y opc de compra int.<br>XD24:Pago registro máximo                                                                                | i anualidad no precisa presentar ninguna solicitud o er encuenta la siguiente información:                         |
|                                                                      | DE25:Certificaciones internet<br>CI01:Restablecimiento de derecho internet<br>CI02:Recurso o Solicitud de Revisión. Internet                                                                  | 0                                                                                                    |
|                                                                      | CI05:Publ.BOPI interposi.recurso cont.admon. Internet<br>CI06:Publ.BOPI fallo recurso cont.admon. Internet<br>CI07:Modificaciones internet                                                    |                                                                                                    |
| Copyright 2015. Oficina Españo                                       | Cl09:Inscripc. cambio del nombre del titular int.<br>XC09:Pago registro máximo (C. Nom. Lic) Internet<br>TC01:Complemento de tasa de trámite (G61)                                            |                                                                                                    |

3

Añadir el importe que deba pagar y haga clic en "Añadir Tasa":

| Modalidad Expediente: | DISEÑO/DIBUJO INDUSTRIAL                  | ~ | Nº Expediente:       | D |
|-----------------------|-------------------------------------------|---|----------------------|---|
| Tasa:                 | TC01:Complemento de tasa de trámite (G61) |   | ✓ <u>Añadir Tasa</u> | 2 |
|                       | 1 Importe 0.00                            |   |                      |   |

6) Al hacer clic en "Enviar Tasas", le saldrá una confirmación de pago que, al aceptar, le redirigirá a la plataforma de pago correspondiente:

| Modalidad Expediente | DISEÑO/DIBUJO INDUSTRIAL              | ✓ N                                               | ° Expediente:            | D 05 ·   |
|----------------------|---------------------------------------|---------------------------------------------------|--------------------------|----------|
| Tasa:                | TC01:Complemento de tasa de trámite ( | G61)                                              | *                        |          |
|                      | Importe                               |                                                   |                          |          |
| Titular              | Expediente                            | Tasa<br>TC01                                      | Importe                  | Fliminar |
|                      | Ante                                  | rior 1 Siguiente                                  |                          |          |
|                      | Im                                    | porte Total:                                      | €                        |          |
|                      | Se va a procede<br>importe de         | Enviar Tasas<br>er al pago de ta<br>… € ¿Desea co | isas por un<br>ontinuar? | _        |
|                      |                                       |                                                   |                          |          |